# **Configurações de Impressão**

# Vero web

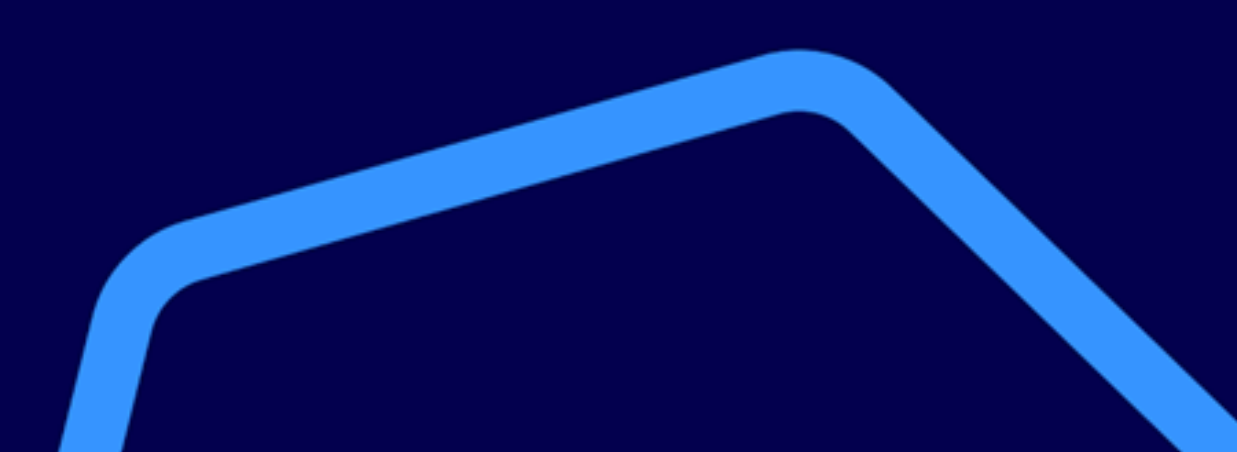

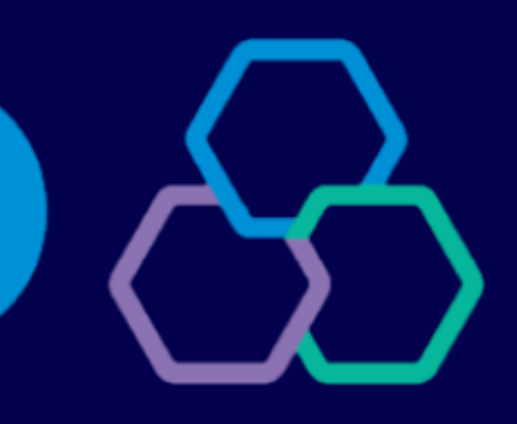

# banrisul

Os comprovantes das transações poderão ser impressos, salvos ou encaminhados por e-mail e SMS. Ao final de cada transação deverá ser escolhida a forma de emissão do comprovante

| ver                                 | PARCELADO                               | MASTERCA<br>LOJISTA · | ARD -<br>- via                   |
|-------------------------------------|-----------------------------------------|-----------------------|----------------------------------|
| VERO                                |                                         |                       |                                  |
| PORTO ALE<br>CNPJ: 92.<br>004141414 | CGRE - RS<br>.934.215/00<br>410 0000000 | 001-06<br>00000002    | 00000                            |
| NUMERO DE<br>CARTAD:<br>TRANSAC     | PARCELAS:                               | l<br>VAL<br>AUTORIZAD | NSU:<br>AUT:<br>DR: R\$<br>A COM |
| A MAQUIN<br>E                       | VINHA VERO<br>TEM APP DE                | ACEITA TO<br>GESTAO G | ODOS (<br>RATIS                  |
| ver                                 | PARCEL                                  | MASTERCA<br>ADO LOJIS | ARD -<br>TA - N                  |
| VERO                                |                                         |                       |                                  |

A impressão de comprovante não é obrigatória

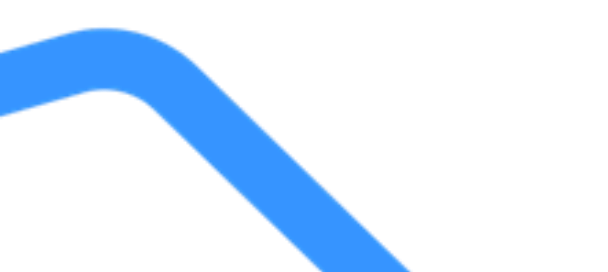

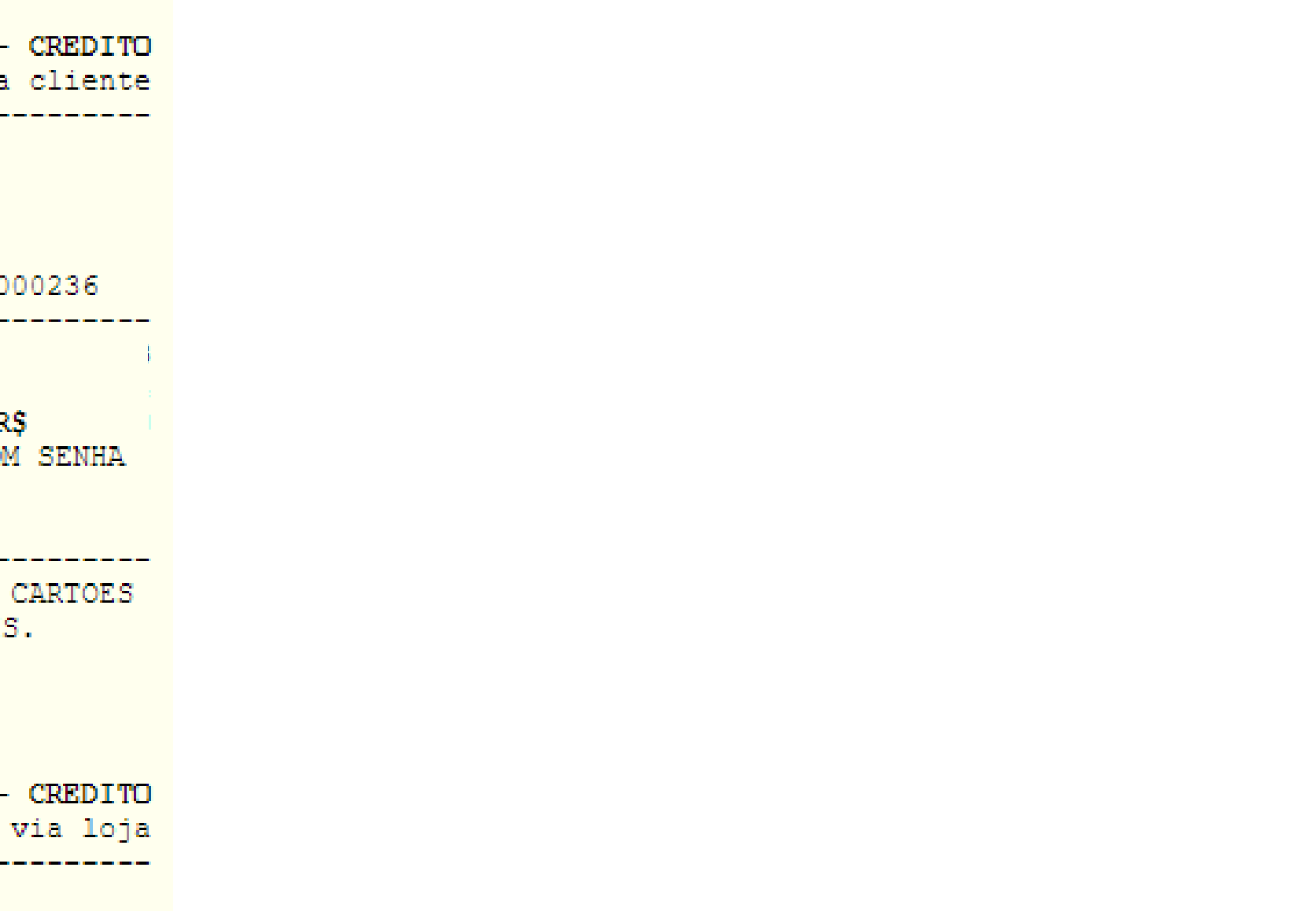

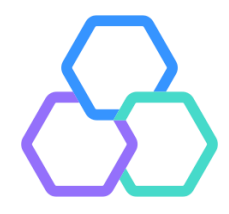

Caso utilize uma impressora comum, a jato de tinta ou laser, não é necessário efetuar configurações adicionais. Basta selecionar a impressora desejada no momento da impressão e clicar em imprimir. Neste momento também é possível salvar o comprovante no computador, se desejado.

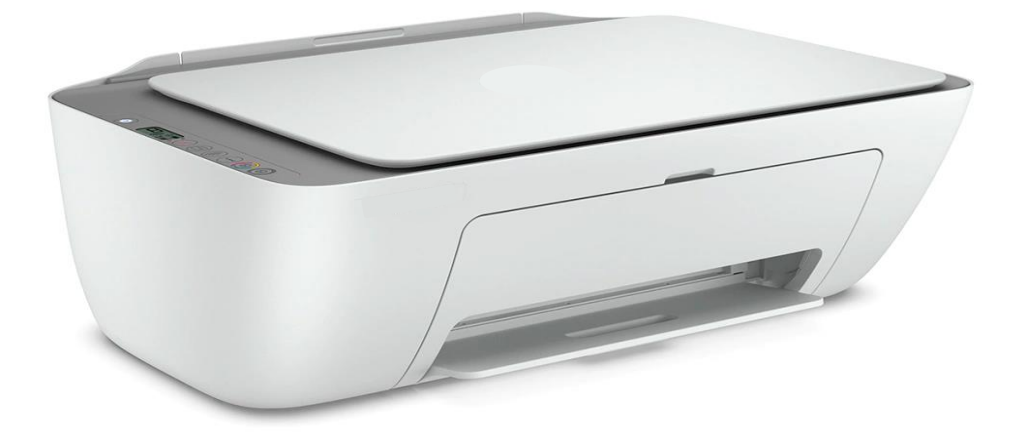

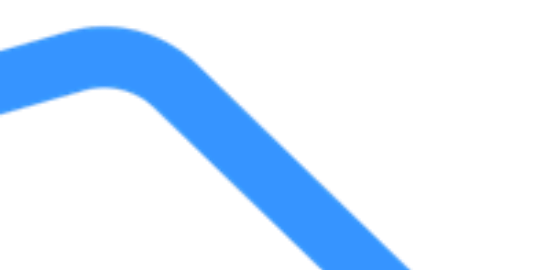

| Imprimir        | 1 folha de                                | papel |
|-----------------|-------------------------------------------|-------|
| Destino         | Q2103 em np02<br>Q2103 em np02            | -     |
| Páginas         | PDFCreator<br>Salvar como PDF<br>Ver mais |       |
| Cópias          | 1                                         |       |
| Layout          | Retrato                                   | •     |
| Colorido        | Colorido                                  | •     |
| Mais definições |                                           | ~     |
|                 | Imprimir Can                              | celar |

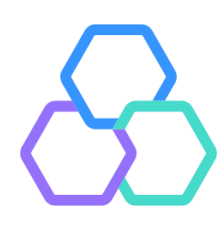

#### Impressora Comum

Para que não seja necessário sempre indicar a impressora ao final da transação, pode ser configurada a impressora padrão para o Vero Web. Neste caso, acessar o menu "Opções > "Configurar Impressora".

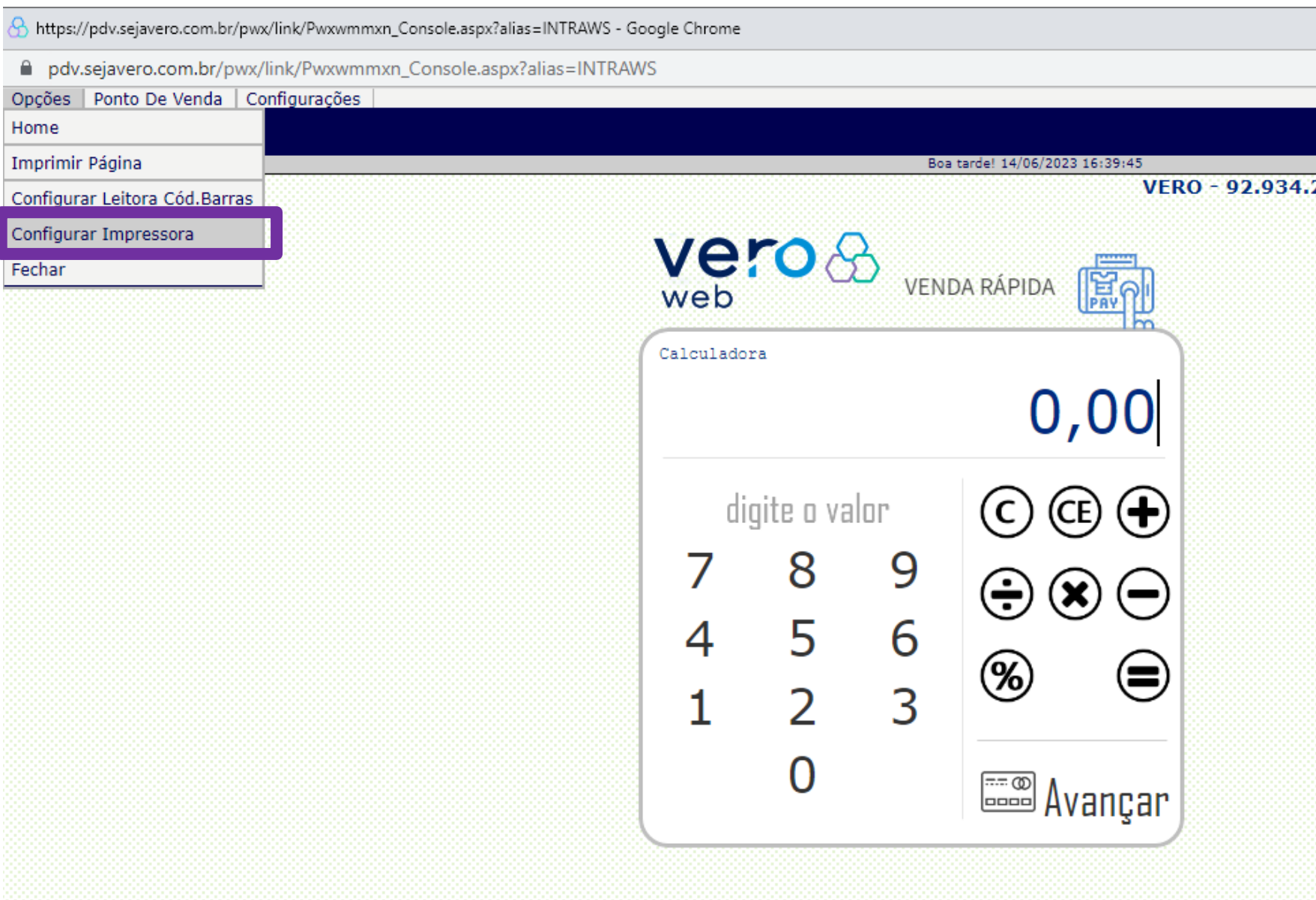

|                        | Classifica - 2 THZED         |                            | Sbanrisu |
|------------------------|------------------------------|----------------------------|----------|
| 215/0001-06            | Classificação: <u>INTERI</u> |                            |          |
|                        |                              | Minha Conta Vero<br>Entrar |          |
| Escolha uma opção      |                              |                            |          |
| A m                    | S                            | ې<br>کې                    |          |
| <u>A</u> DMINISTRATIVO | <u>S</u> ERVIÇOS             | OUTROS                     |          |
| Destaques              |                              |                            |          |
|                        |                              | E                          |          |
| <u>Q</u> R CODE        | <u>R</u> ECARGA              | R <u>E</u> LATORIOS        |          |

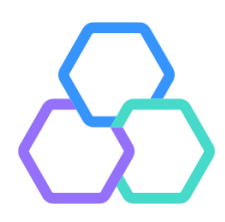

#### Impressora Comum

## Selecionar a Impressora desejada e clicar em "Salvar"

A https://pdv.sejavero.com.br/pwx/link/Pwxwmmxn\_Console.aspx?alias=INTRAWS - Google Chrome

|  | pdv.sejavero.com.br/ | /pwx/link/Pwxwmm | xn_Console.aspx?alias=INTR/ |
|--|----------------------|------------------|-----------------------------|
|--|----------------------|------------------|-----------------------------|

Fax

\\np02\Q2103

Opções | Ponto De Venda | Configurações

#### : Ponto De Venda > Operar

Impressora Configuração

| <br>Dados | de | cont | igura | ação | н. |
|-----------|----|------|-------|------|----|
|           |    |      |       |      | -  |

Impressoras instaladas:... escolha sua impressora ... ▼Impressora atualmente utilizada:... escolha sua impressora ...Guilhotinar Recibos?OneNote (Desktop)Microsoft XPS Document WriterMicrosoft Print to PDF

Campo de teste:

Salvar Imprimir Campo Teste

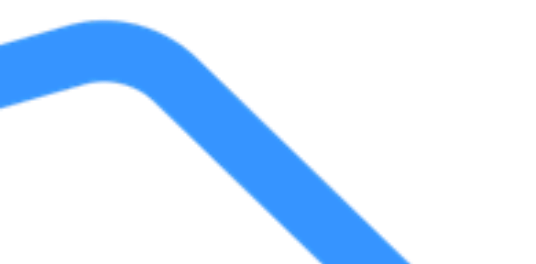

AWS 7890123456789012 4

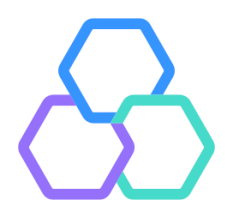

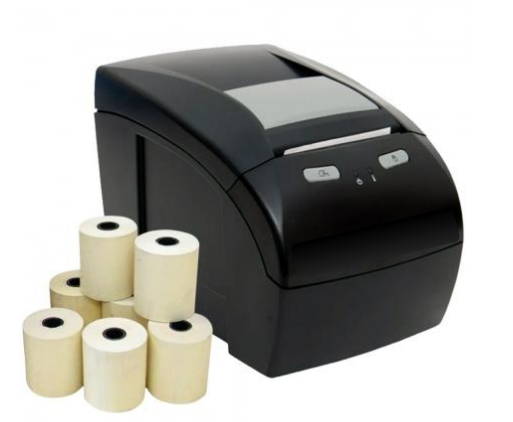

Caso utilize uma impressora térmica, é necessário ativar uma extensão adicional no navegador.

Para isso, na tela de configurações do Vero Web, clique em "Obter Extensão para impressora térmica".

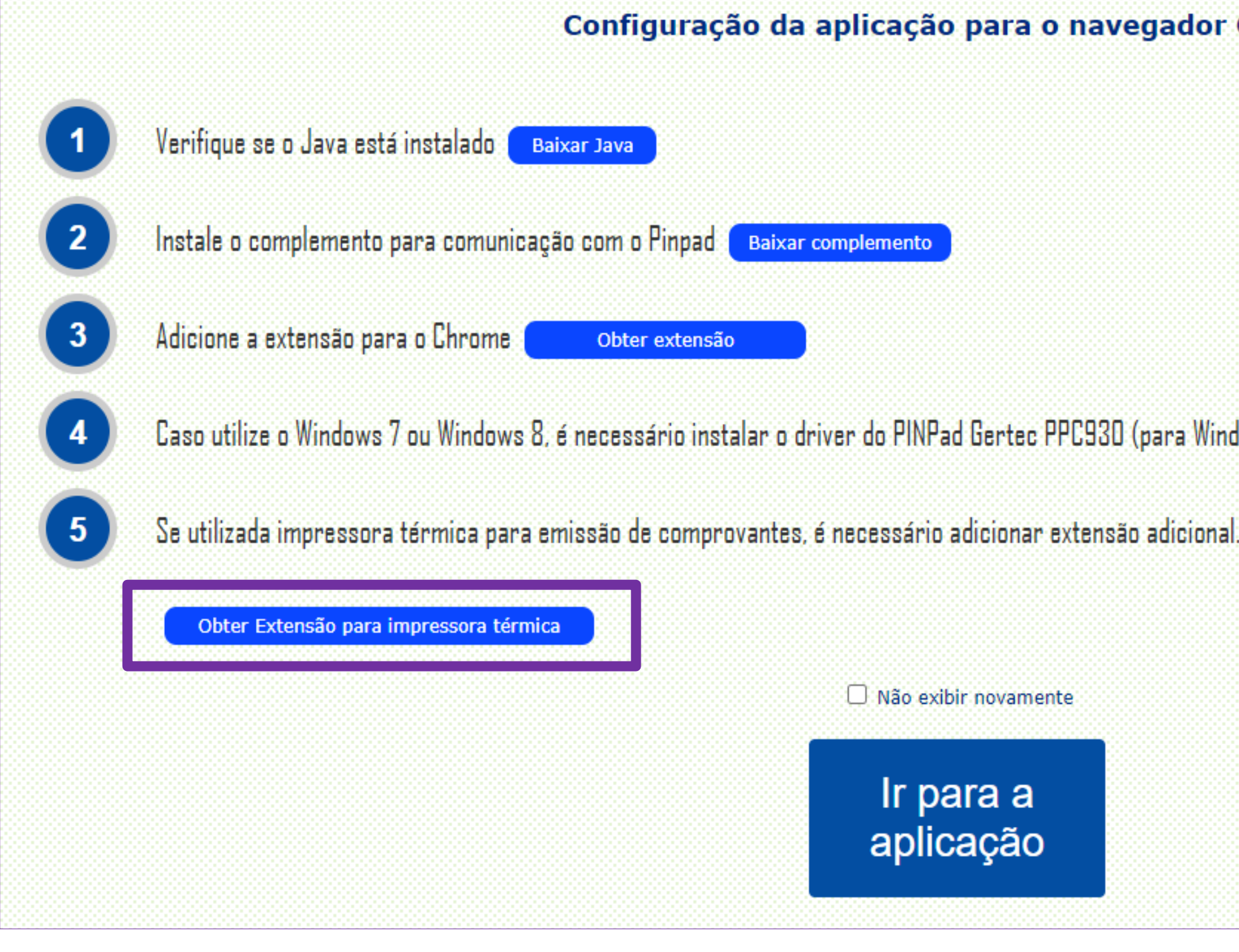

| Chrome                                    |               |
|-------------------------------------------|---------------|
|                                           |               |
|                                           |               |
|                                           |               |
|                                           |               |
|                                           |               |
|                                           |               |
| dows IU, o driver não deve ser instalado) | Baixar Driver |
| al.                                       |               |
|                                           |               |
|                                           |               |
|                                           |               |
|                                           |               |
|                                           |               |
|                                           |               |
|                                           |               |

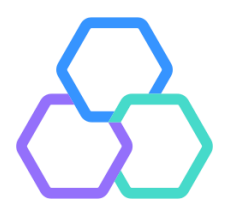

### Clique em "Usar no Chrome" e, na nova janela, em "Adicionar extensão".

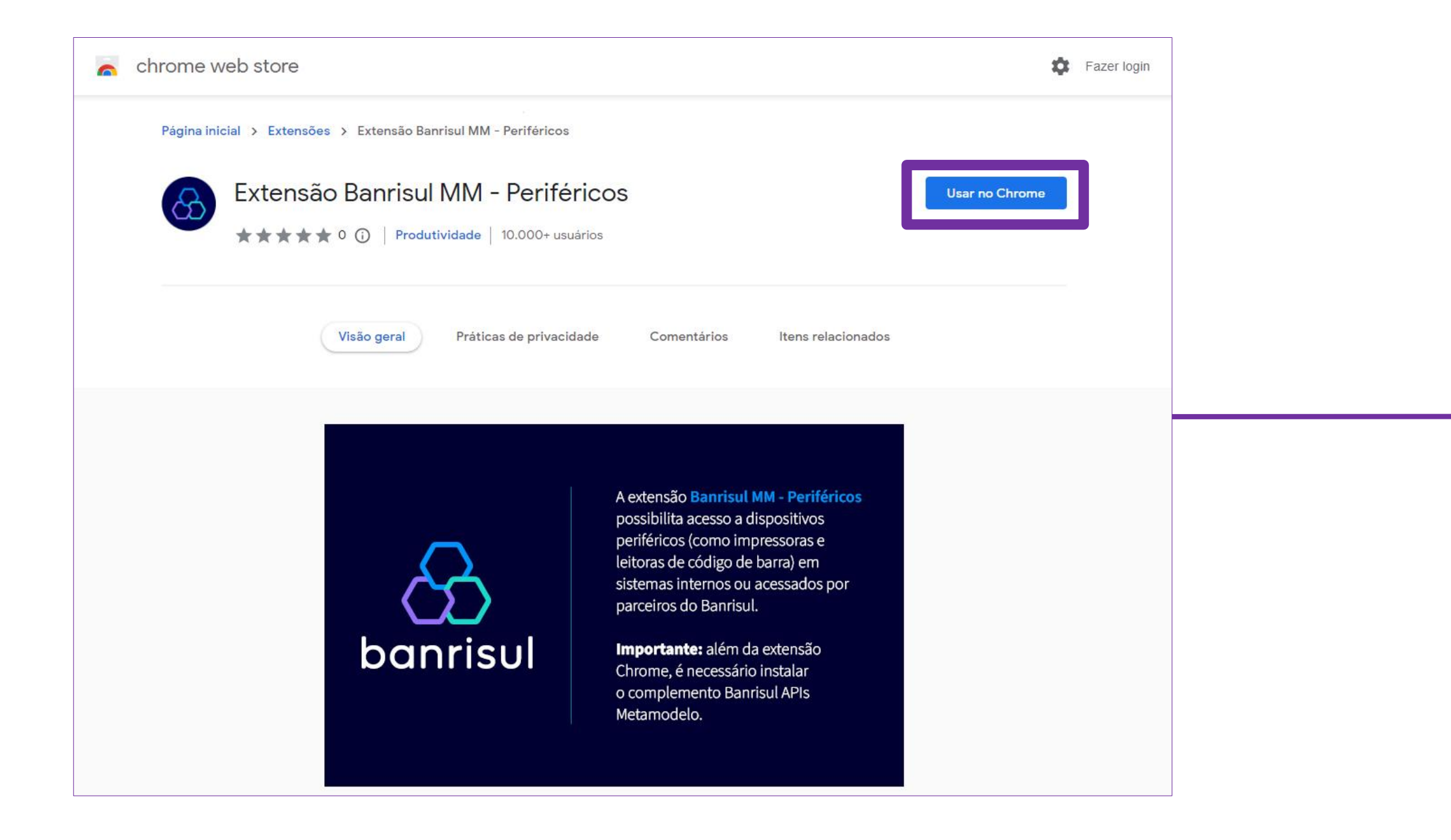

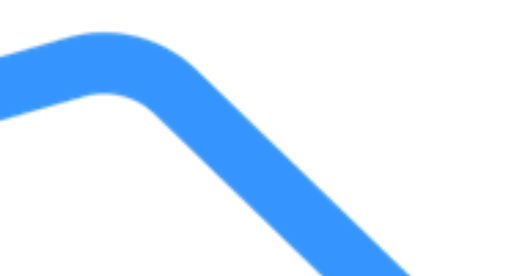

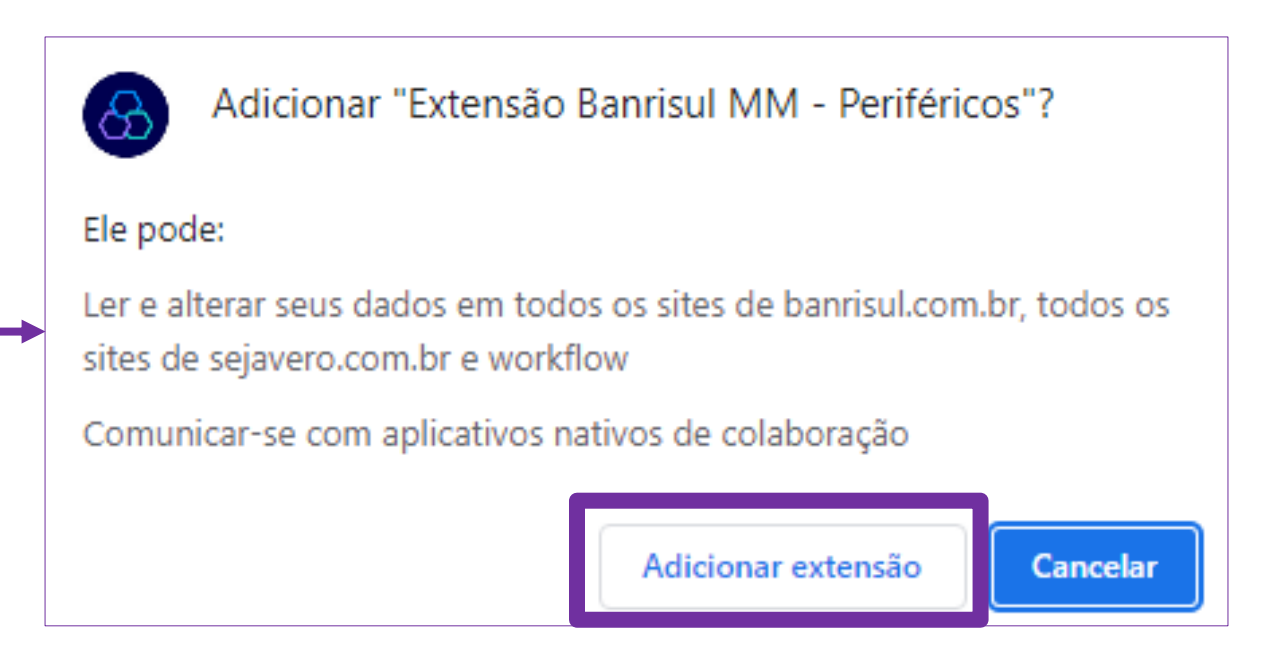

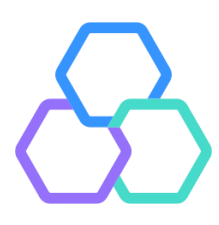

Se a tela de configurações iniciais não for apresentada, pode ser acessada através do menu "Configurações > Extensões e complementos".

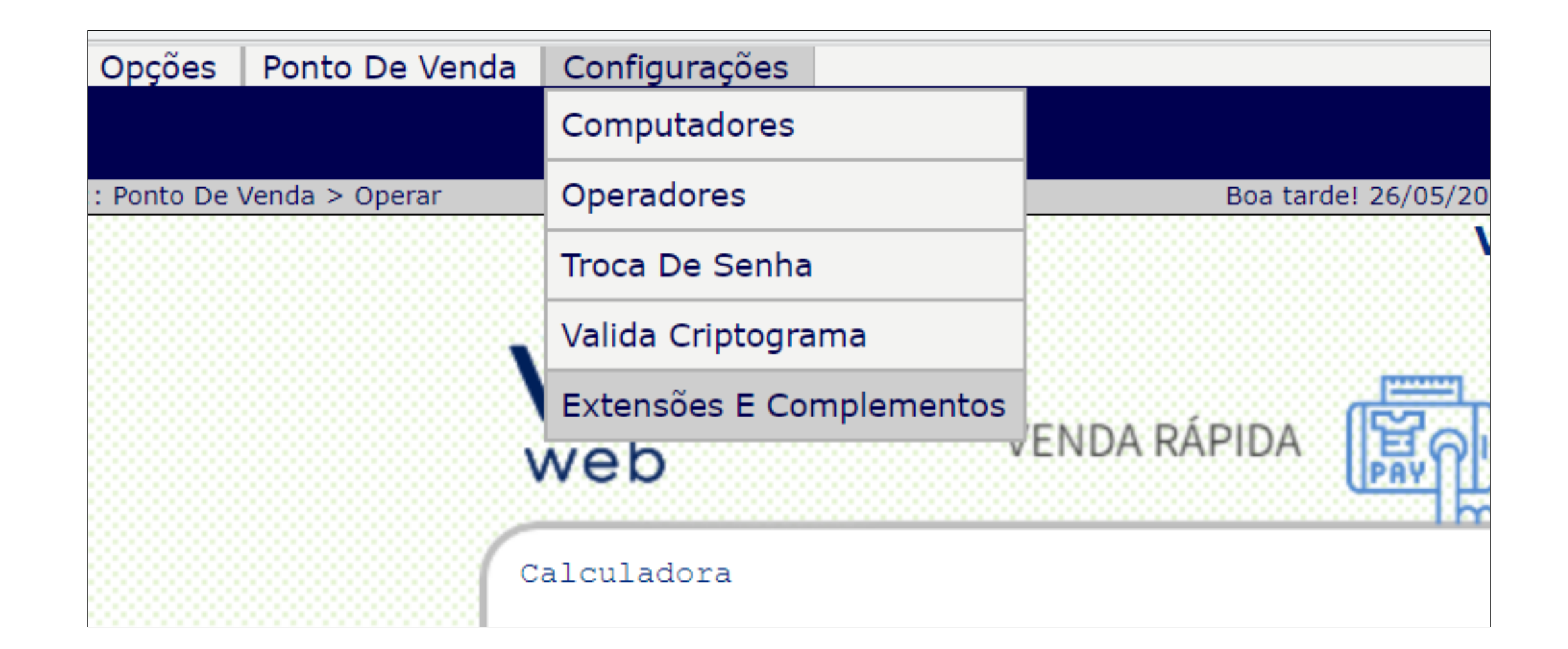

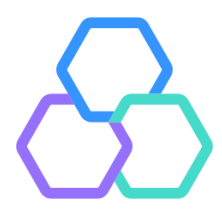

### Após obter a extensão, efetuar o login no Vero Web e selecionar o menu "Opções" > "Configurar Impressora".

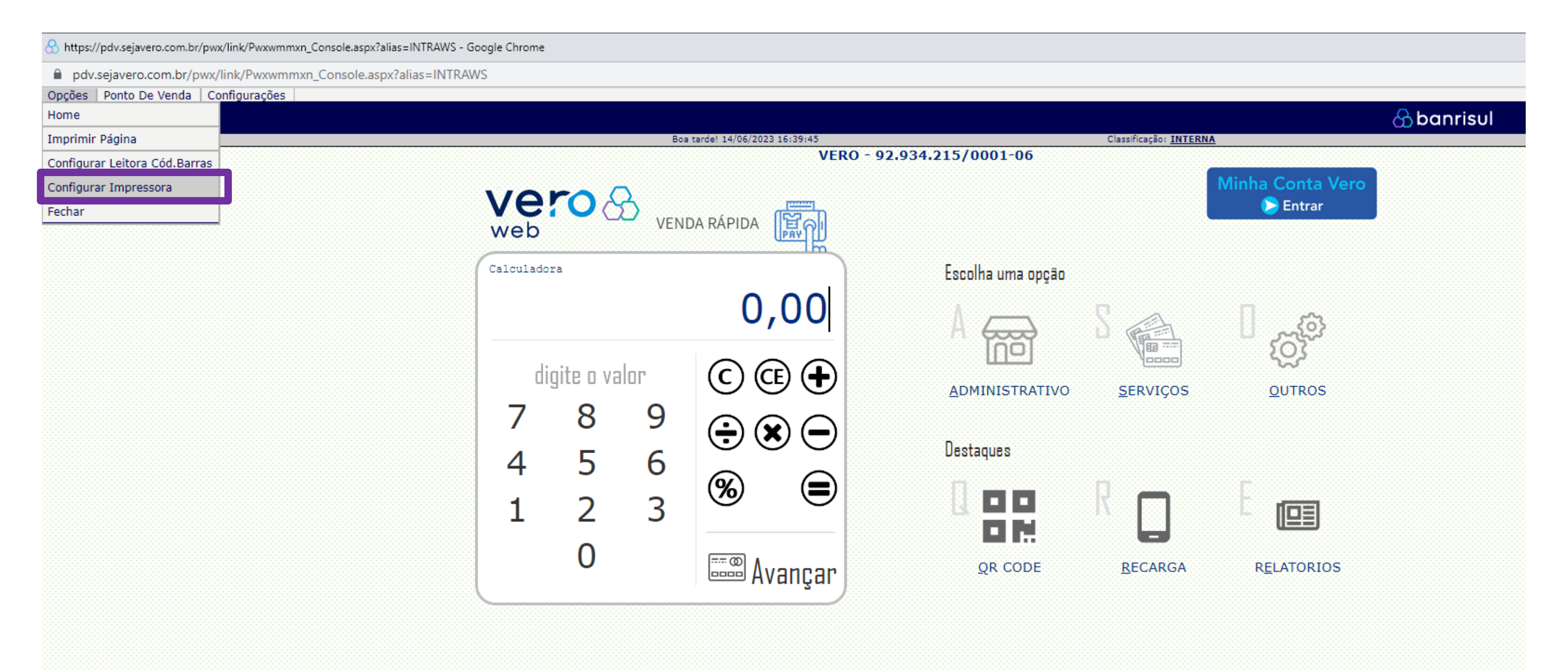

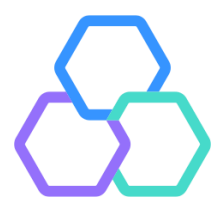

Selecionar a impressora desejada, a opção de guilhotinar ou não os recibos (se a impressora tiver esta função) e "Salvar".

| Attps://pdv.sejavero.com.br/pwx/link/P                                                                 | wxwmmxn_Console.aspx?alias=INTRAWS ·                                                                                                    |  |
|----------------------------------------------------------------------------------------------------|----------------------------------------------------------------------------------------------------|--|
| pdv.sejavero.com.br/pwx/link/Pwxwmmxn_Console.aspx?alias=INTR                                          |                                                                                                    |  |
| Opções   Ponto De Venda   Configura                                                                    | ações                                                                                                    |  |
|                                                                                                    |                                                                                                    |  |
| : Ponto De Venda > Operar                                                                              |                                                                                                    |  |
| Impressora<br>Configuração                                                                             |                                                                                                    |  |
| :: Dados de configuração ::                                                                            |                                                                                                    |  |
| Impressoras instaladas:<br>Impressora atualmente utilizada:<br>Guilhotinar Recibos?<br>Campo de teste: | … escolha sua impressora … ✓ … escolha sua impressora … PDFCreator OneNote (Desktop) Microsoft XPS Document Writer Microsoft Print to PDF Fax \\np02\Q2103 |  |
| Salvar Imprimir Campo Tes                                                                              | te                                                                                                    |  |

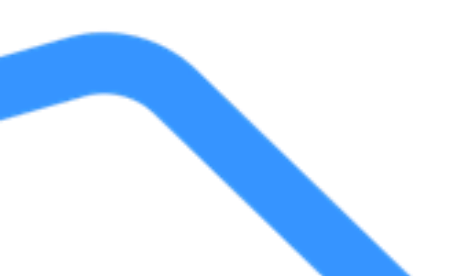

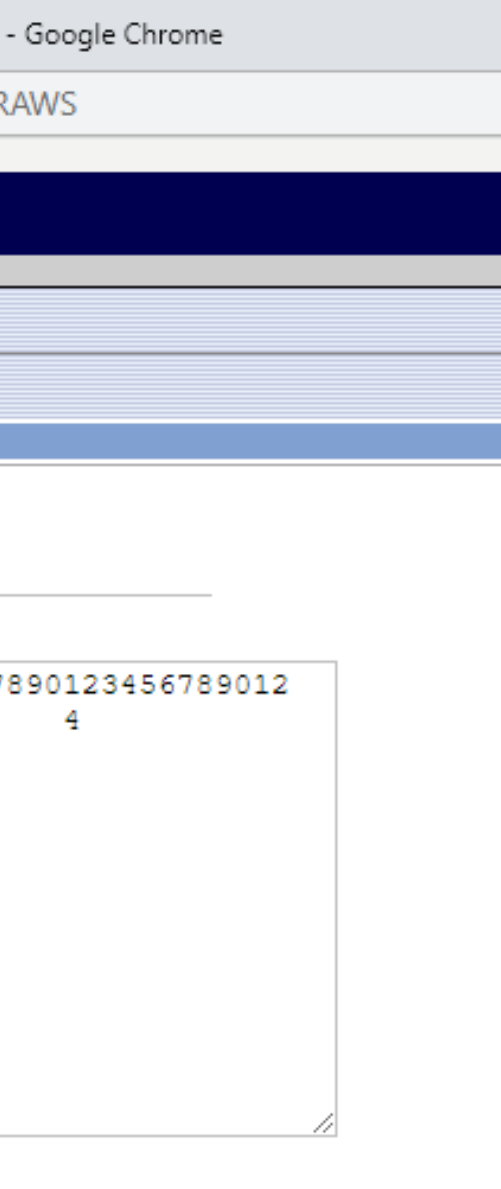

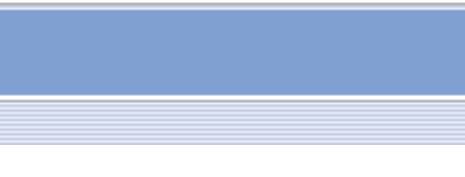

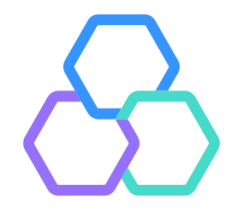

# 

#### Central de atendimento

Todos os dias da semana, das 07h às 21h. Porto Alegre (51) 3213 0551

**Outras Localidades:** 0800 541 0551

SAC 0800 646 1515

Ouvidoria 0800 644 2200

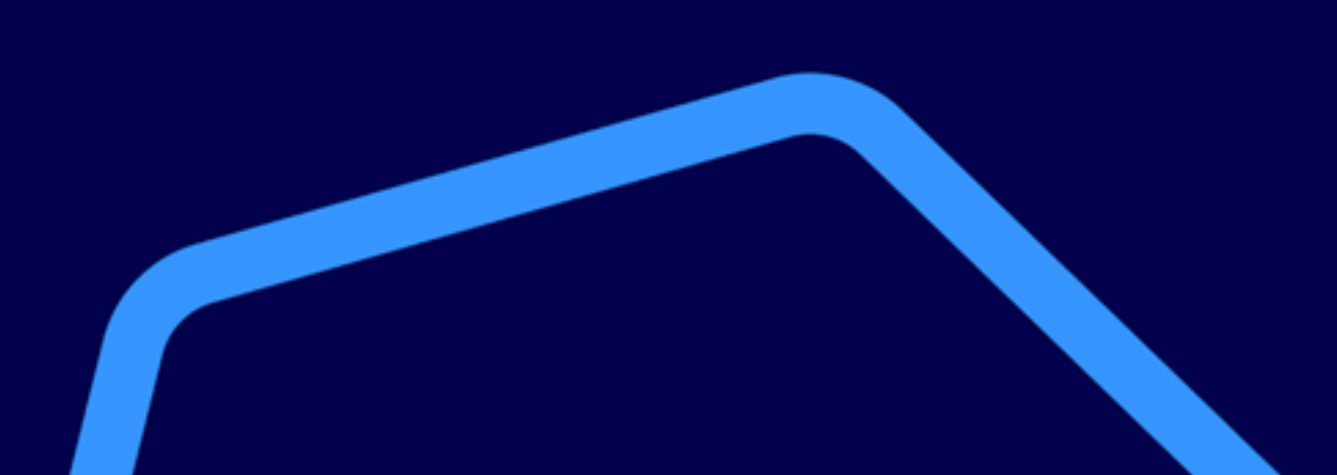

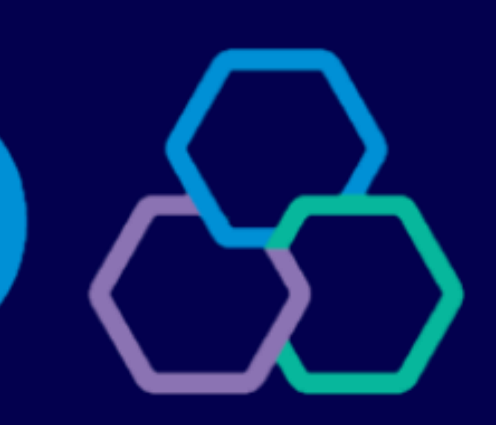

#### Acompanhe nossas redes sociais:

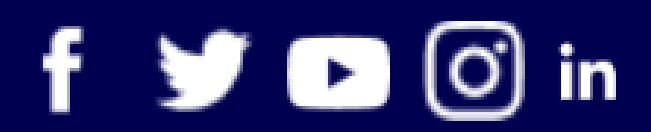

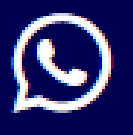

WhatsApp (51) 3215 1800

# banrisul